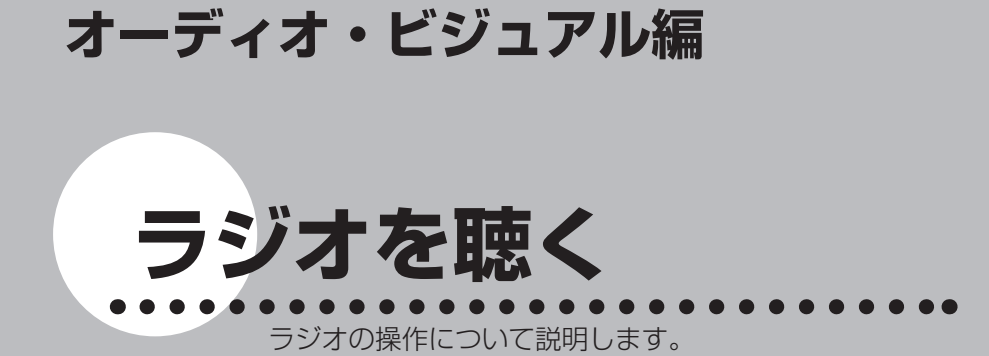

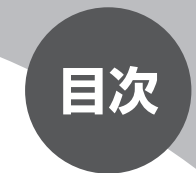

| 画面表示とタッチキーについて | 146 |
|----------------|-----|
| 選局する           | 148 |
| 放送局リストから選局する   | 149 |
| ラジオの設定を変更する    | 153 |
| 背景を設定する        | 154 |

## 画面表示とタッチキーについて

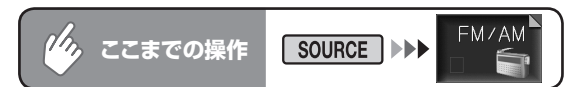

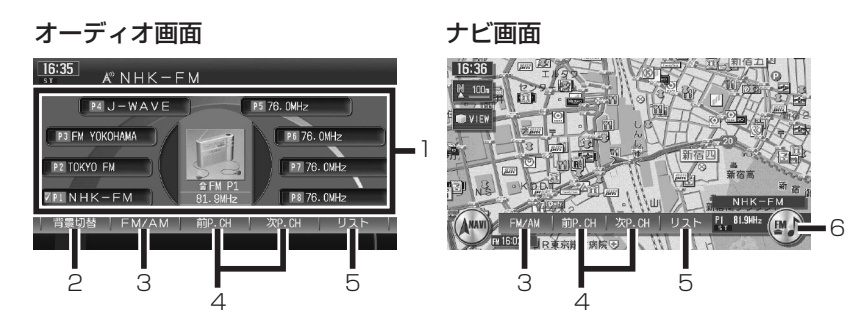

| 1 | プリセットチャンネル   | 現在登録されているプリセットチャンネル表示      |
|---|--------------|----------------------------|
|   | +-           | タッチすると、そのチャンネルを受信します。      |
| 2 | 背景切替         | 画面の背景をお好みの表示に設定する (P.154)  |
| З | FM/AM        | 受信バンド(FM/AM)を切り替える         |
|   |              | タッチするたびに、FM→AMの順に切り替わります。  |
| 4 | 前P.CH 、次P.CH | プリセットチャンネルを前後に切り替える        |
| 5 | リスト          | プリセットチャンネルリストを表示する         |
| 6 | オーディオコントロール  | 現在選択されているソース(FM/AM)表示      |
|   | +-           | 「ホーム」のモードが選択されているときは、ホームマー |
|   |              | ク 💼 も表示されます。               |
|   |              | タッチするごとに、オーディオコントロールバーの表示/ |
|   |              | 非表示を切り替えます。                |

#### ■プリセットチャンネルとは

現在走行中のエリアで受信可能な放送局の周波数を登録できるチャンネルで す。何度も周波数を合わせることなく、ワンタッチでお好みの放送局を受信で きます。

プリセットチャンネルへの登録方法は、手動と自動の2種類があります。詳しくは「放送局リストから選局する」(P.149)をご覧ください。

#### ■受信バンドを活用する

地域によって放送局が異なる場合に、そのエリア内のプリセットチャンネルを 「ホーム」、「お出かけ」にそれぞれ設定することで、受信バンドをワンタッチ で切り替えて利用できます。

たとえばお住まいのエリアが東京でよく大阪に出かけられる場合、「ホーム」 に東京、「お出かけ」に大阪の放送局を設定しておけば、お出かけ時にもワンタッ チでお好みの放送局を受信することができます。

選局する

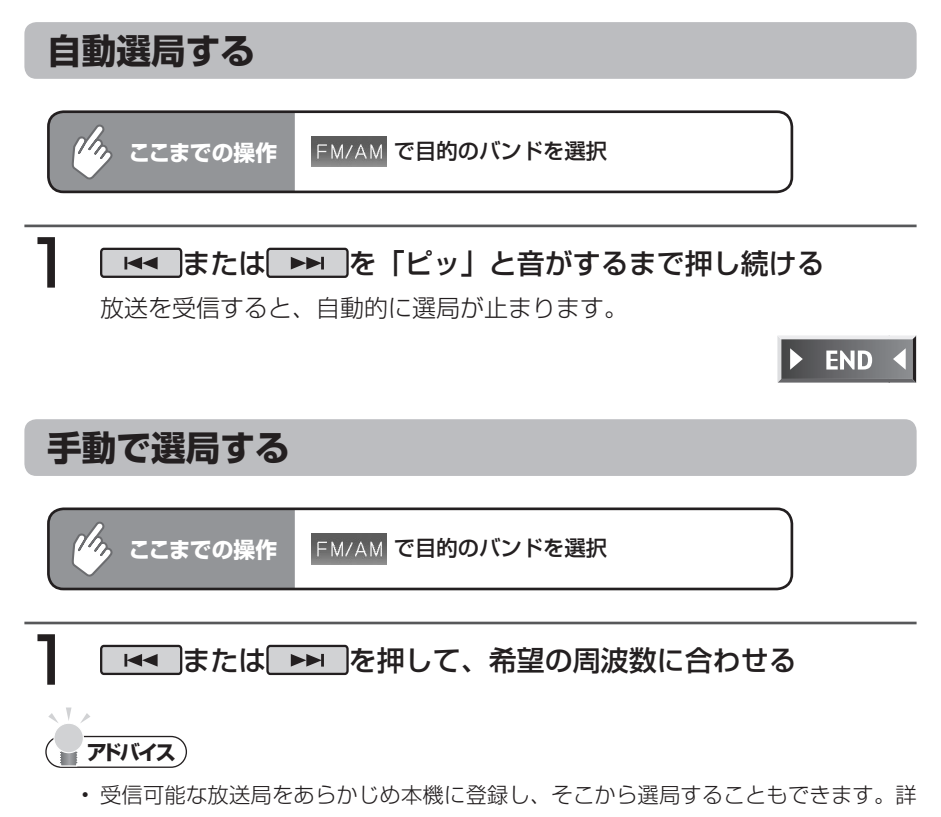

しくは、**「放送局リストからチャンネルを選ぶ」(P.151)**をご覧ください。

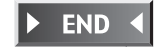

# 放送局リストから選局する

プリセットチャンネル (P.147) をあらかじめ登録しておけば、プリセットチャンネルリストから簡単に選局することができます。

プリセットチャンネルは、「ホーム」「お出かけ」の各バンドに8ずつ、合計16チャンネルまで登録することができます。

### 放送局をリストに手動で登録する

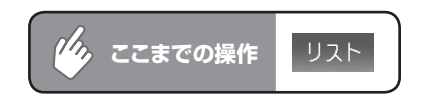

| 1 | FM/AM をタッチして、登録したいバンドを選択する                      |
|---|-------------------------------------------------|
|   | 16:36 含 F M PI 81.9MHz FM/AM 区間じる               |
|   | VPINHK-FM                                       |
|   | PRITOKYO FM                                     |
|   | PRIFM YOKOHAMA                                  |
|   | PALJ-WAVE PRI76.0MHz                            |
|   | 図ホーム お出かけ   APS   設定  <br>●ブリセットチャンネルを選択してください。 |
|   | 7515473                                         |

 ホーム、あ出かけをタッチして、各モードごとにプリセットチャンネルリストを作成 することができます。

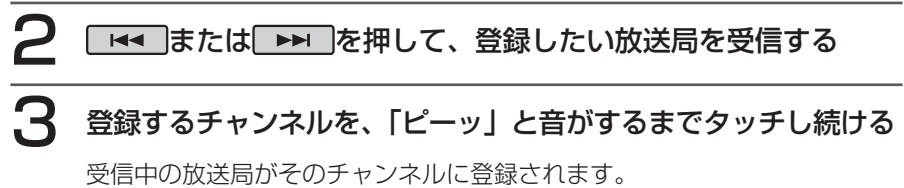

ここで登録した内容はプリセットチャンネルキーにも反映されます。プリ セットチャンネルキーには、チャンネル番号が表示されます。

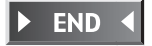

### 放送局をリストに自動で登録する(オートプリセット)

受信可能な放送局を自動で探し出し、8局まで登録します。(地域によっては8局に満たない場合があります)

お出かけ先で、周波数がわからないときに便利です。

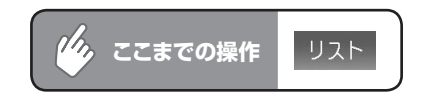

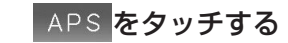

メッセージ画面が表示されます。

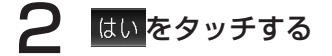

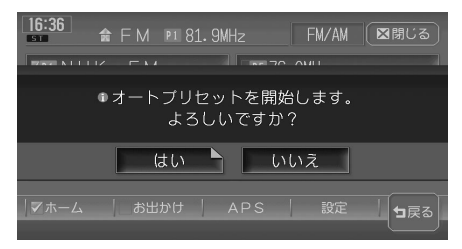

オートプリセットが開始され、受信可能な放送局が自動的に登録されていき ます。

**7**ドバイス

- オートプリセットを行うと、現在のプリセットチャンネルに上書きして登録されます。
   ただしオートプリセットを途中でやめた場合は、現在のプリセットチャンネルは上書
   きされません。
- オートプリセット中は、すべての選局操作はできません。終了するまでお待ちください。

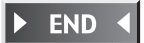

### 放送局リストからチャンネルを選ぶ

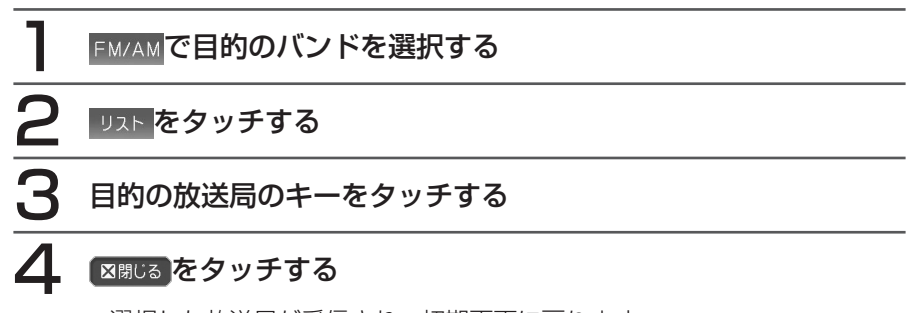

選択した放送局が受信され、初期画面に戻ります。

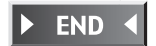

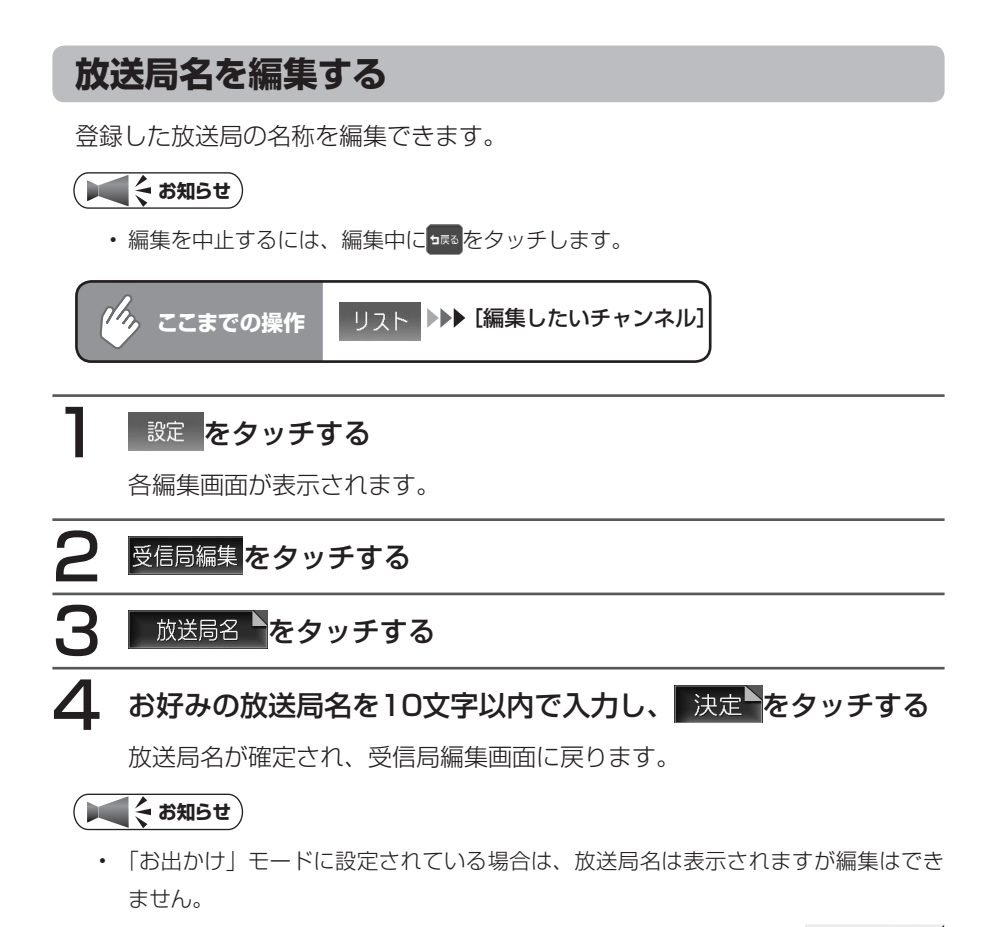

**END** 

ラジオの設定を変更する

### 受信エリアを切り替える

受信エリアを選択することで、受信中の放送局名を自動的に表示できます。

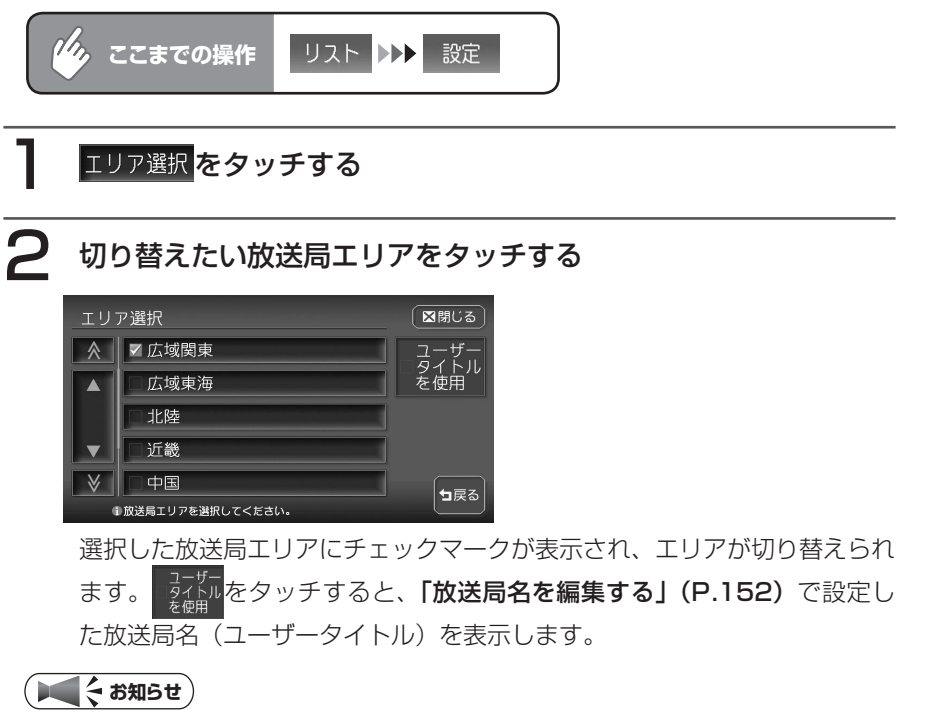

・「お出かけ」モード選択時は、 <sup>ライト」</sup>は表示されません。

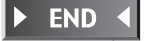

ラジオを聴く

### 背景を設定する

初期画面の背景をお好みの画像やカレンダーに設定できます。

 1
 背景切替
 をタッチする

 2
 設定したい項目をタッチする

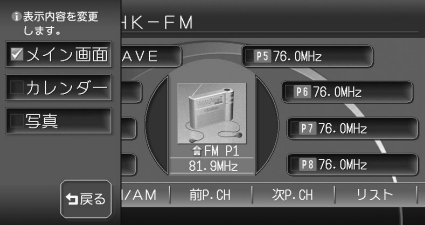

| タッチキー  | 設定の内容                   | 参照ページ |
|--------|-------------------------|-------|
| □メイン画面 | カレンダーの表示をOFFにしてリスト画面に戻る | —     |
| □カレンダー | カレンダーを表示する              | P.155 |
| 二写真    | 本機に登録してある画像を背景に設定する     | P.156 |

以降の操作については、各説明のページをご覧ください。

### カレンダーを設定する

初期画面に重ねてカレンダーを表示します。 カレンダー表示中は、MUSIC RACKなどのタイトルリストは表示されません。

| 🥠 221                    | <b>までの操作</b> 背景切替 ▶▶▶ □カレンダー                                                                                   |
|--------------------------|----------------------------------------------------------------------------------------------------|
| 16:37                    | FM FI 81.9MHz 今日                                                                                               |
| 2008年<br>1月<br><b>前月</b> | 3 月 次 水 余 金<br>1 2 3 4 5<br>6 7 8 9 10 11 12<br>13 14 15 16 17 18 19<br>20 21 22 23 24 25 26<br>27 28 29 30 31 |
| 背景切替                     | FM/AM   前P.CH   次P.CH   リスト                                                                                    |
|                          | : 当月のカレンダーを表示する<br>: 前月のカレンダーを表示する                                                                             |

► END <

#### 写真を設定する

あらかじめ本機に登録された7種類の画像のほか、お好みの画像を登録しておいて、そこから選択することもできます。

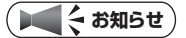

・登録画像の変更・追加については、「オーディオ背景画像の取り込み/削除」(P.396) をご覧ください。

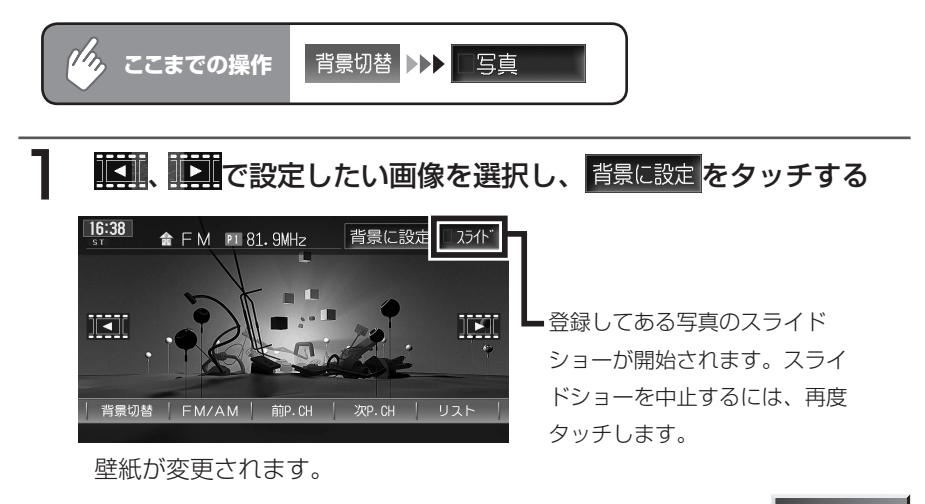

END

# オーディオ・ビジュアル編

# 地上デジタル放送の テレビを観る

ワンセグを利用した地上デジタル放送のテレビの 操作について説明します。

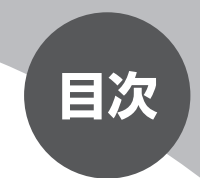

| ワンセグについて              | 158 |
|-----------------------|-----|
| 画面表示とタッチキーについて        | 159 |
| 放送局を登録する(初めてお使いになる場合) |     |
|                       | 161 |
| 選局する                  | 163 |
| 放送局リストから選局する          | 164 |
| テレビの設定を変更する           | 167 |
| テレビ放送の受信について          | 170 |

# ワンセグについて

地上デジタル放送はUHF帯域の電波を使用しており、6MHzを1つのチャンネル として割り当てられています。これを13のセグメントに分割して、画質により 携帯受信向けの簡易動画放送(強階層)、固定受信向けのHDTV放送(弱階層) に分類しています。このうちのモバイル端末(携帯電話など)の強階層に割り当 てられている「1つのセグメント」を使用して放送を行うことから「ワンセグ放送」 と呼ばれています。

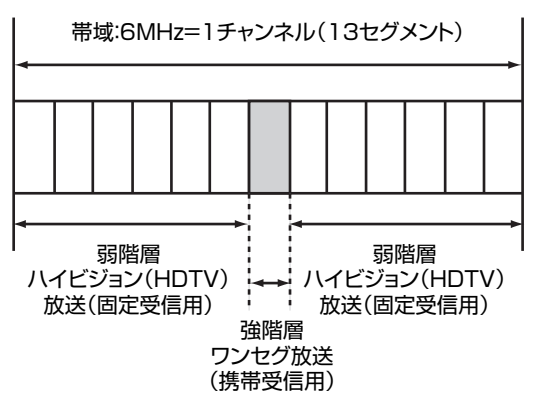

### 画面表示とタッチキーについて

#### ⚠警告

- 運転者がテレビを観るときは、必ず安全な場所に車を停車させてください。
- 本機は安全のため、停車時のみテレビの映像を観ることができます。走行中は、音声だけを聴くことができます。

#### ( ま知らせ )

- ワンセグ受信中に音量を調節した場合、他のソースに切り替えて音量を変更しても、 次回ワンセグを受信したときに元の音量で観ることができます。
- ・テレビ受信時に(主に弱電界)画像が乱れることがありますが、故障ではありません。
- また画像が一時止まる場合がありますが、デジタル処理によるもので故障ではありません。

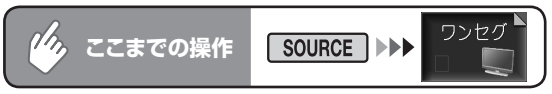

5秒間操作をしないと、テレビのタッチキーは消えます。再表示させるには、画面内をタッチします。

オーディオ画面

ナビ画面

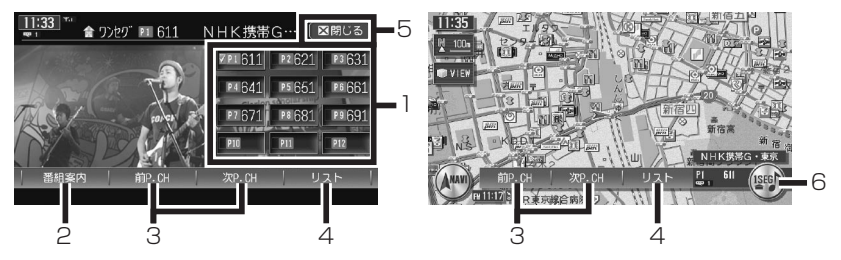

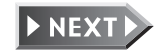

| 1 | プリセット        | 現在登録されているプリセットチャンネルのキー                    |
|---|--------------|-------------------------------------------|
|   | チャンネルキー      | ご希望のチャンネルのキーにタッチすると、選択したチャンネ              |
|   |              | ルを受信します。                                  |
| 2 | 番組案内         | 番組案内を表示する                                 |
|   |              | 走行中は 背景切替 に変わります。                         |
| З | 前P.CH 、次P.CH | プリセットチャンネルを前後に切り替える                       |
| 4 | リスト          | プリセットチャンネルリストを表示する                        |
| 5 | ⊠閉じる         | 画面に表示されている操作メニューの表示を消す                    |
| 6 | オーディオコント     | 現在選択されているソース(1SEG)表示                      |
|   | ロールキー        | 「ホーム」のモードが選択されているときは、ホームマーク               |
|   |              | ■も表示されます。<br>タッチするごとに、オーディオコントロールバーの表示/非表 |
|   |              | 示を切り替えます。                                 |

#### ■プリセットチャンネルとは

現在走行中のエリアで受信可能な放送局を登録できるチャンネルです。何度も チャンネルを合わせることなく、ワンタッチでお好みの放送局を受信できます。 プリセットチャンネルへの登録方法は、手動と自動の2種類があります。詳し くは「放送局リストから選局する」(P.164)をご覧ください。

#### ■受信バンドを活用する

地域によって放送局が異なる場合に、そのエリア内のプリセットチャンネルを 「ホーム」、「お出かけ」にそれぞれ設定することで、受信バンドをワンタッチ で切り替えて利用できます。

たとえばお住まいのエリアが東京でよく大阪に出かけられる場合、「ホーム」 に東京、「お出かけ」に大阪の放送局を設定しておけば、お出かけ時にもワンタッ チでお好みの放送局を受信することができます。

# 放送局を登録する(初めてお使いになる場合)

本機お買い上げ後に初めてワンセグを受信すると、放送局を自動的にプリセット チャンネルリストに登録するかどうかの確認メッセージが表示されます。 ここで放送局登録の操作を行ってからご使用ください。

あとで同様の操作を行うこともできます。詳しくは、「放送局をリストに自動で 登録する(オートプリセット)」(P.165)を参照してください。

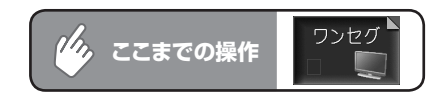

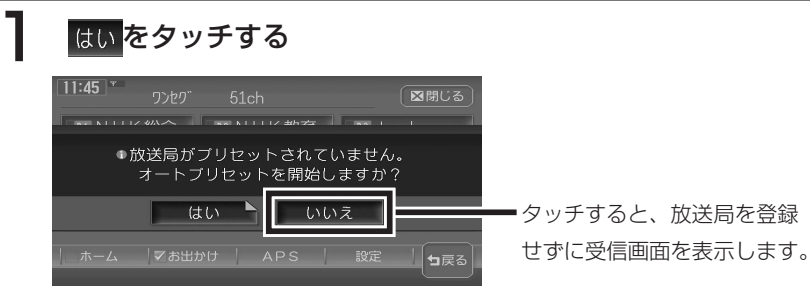

受信可能な放送局が12局まで登録されます。

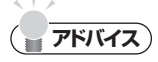

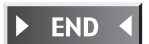

### ( ま知らせ )

- ここで自動登録の操作を行わなかった場合、次回ワンセグ受信時も同様のメッセージ が表示されます。
- この操作は、「ホーム」「お出かけ」の各バンドでそれぞれ行われます。「ホーム」で 放送局を登録しても、初回電源投入時から初めて「お出かけ」モードに切り替えたと きは、同様のメッセージが表示されます。
- ・ はいをタッチしても受信可能な放送局が見つからなかったために登録ができず、その後オートプリセット (P.165) を行わなかった場合は、ソース切り替え時に同様のメッセージが表示されます。
- ・ここで自動登録の操作を行わずにあとでオートプリセット(P.165)を行った場合、 次回以降は確認メッセージは表示されません。

選局する

チャンネルは13ch~62chまで選局できます。

#### 自動選局する

#### \_ ◄< または ▶▶ を「ピッ」と音がするまで押し続ける

放送を受信すると、自動的に選局が止まります。

**手動で選局する**■ または ▶ を押して、希望のチャンネルに合わせる

・受信可能な放送局をあらかじめ本機に登録し、そこから選局することもできます。詳 しくは、「放送局リストからチャンネルを選ぶ」(P.166)をご覧ください。

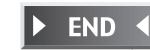

END

# 放送局リストから選局する

プリセットチャンネル (P.160) をあらかじめ登録しておけば、プリセットチャンネルリストから簡単に選局することができます。

プリセットチャンネルは、「ホーム」「お出かけ」の各バンドに12ずつ、合計24 チャンネルまで登録することができます。

### 放送局をリストに手動で登録する

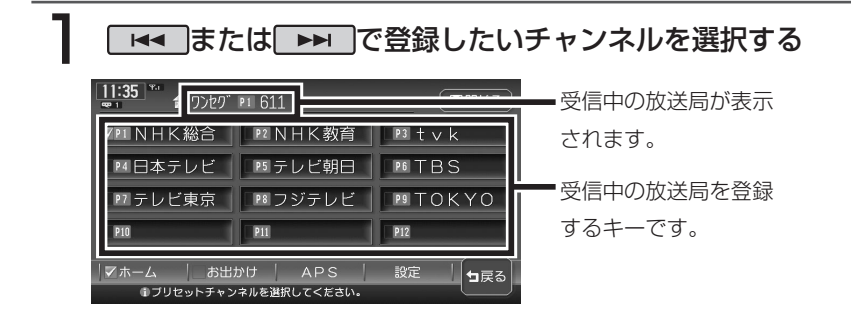

**------<b><b>PFIIIII** 

ホーム、お出かけをタッチして、各モードごとにプリセットチャンネルリストを作成することができます。

### 2 登録するプリセットチャンネルキーを「ピーッ」と音がするまで タッチし続ける

選択したチャンネルがプリセットチャンネルに登録され、登録内容がプリ セットチャンネルキーにも反映されます。

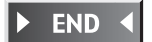

### 放送局をリストに自動で登録する(オートプリセット)

受信可能な放送局を自動で探し出し、12局まで登録します。(地域によっては 12局に満たない場合があります)

お出かけ先で、チャンネルがわからないときに便利です。

#### APS <mark>をタッチする</mark>

メッセージ画面が表示されます。

### 2 はいをタッチする

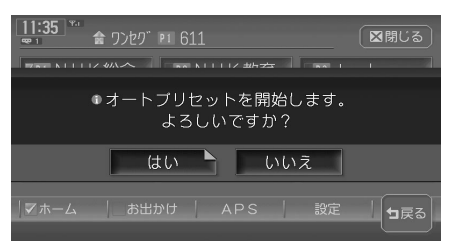

オートプリセットが開始され、受信可能な放送局が自動的に登録されていき ます。

### **<b>P**F//7X

- オートプリセットを行うと、現在のプリセットチャンネルに上書きして登録されます。
   以前に手動で登録したプリセットチャンネルがクリアされる場合もあります。
- オートプリセット中は、すべてのチャンネル切り替え操作はできません。終了するま でお待ちください。

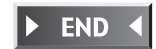

### 放送局リストからチャンネルを選ぶ

### ] プリセットチャンネルキーをタッチする

選択した放送局が受信されます。

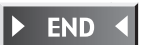

### 番組案内を表示する

現在受信中の番組と次の番組の、放送局名、放送時間、ジャンル、番組名を表示 することができます。

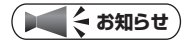

- ・走行中は、番組案内は背景切替に変わります。
- ・受信状態が良くないと、表示に時間がかかる場合があります。

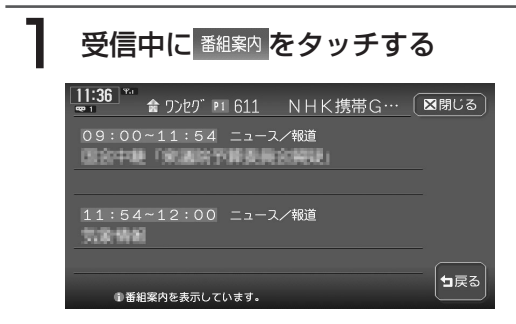

番組案内画面が表示されます。

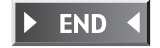

### 166 ухн-оэссу

### テレビの設定を変更する

### 音声を切り替える

複数音声や音声多重放送の受信時に、優先したい音声を選択します。

|   | しょう ここまでの掛     | 操作 リスト ▶▶▶ | 設定          |                 |      |
|---|----------------|------------|-------------|-----------------|------|
| 1 | 切り替えた          | い項目をタッチ    | する          |                 |      |
|   | 設定             |            | 区閉じる        | 音声が切り替えられます。    |      |
|   | 音声切替 🗾 🖓       | 第1音声 第2音声  |             |                 |      |
|   | MAIN/SUB切替 ▼ N | AIN SUB    |             |                 |      |
|   | 優先エリア          | 優先エリア選択    |             |                 |      |
|   |                |            |             |                 |      |
|   | 時計表示           |            | <b>1</b> 戻る |                 |      |
|   | ♪地上デジタル放送の     | 設定ができます。   |             |                 |      |
|   | 音声切替:          | 複数音声放      | 送をご覧        | になる場合に優先する音声を、第 | , 第1 |
|   |                | 音声/第2番     | 音声から遺       | 選択します。          |      |

MAIN/SUB切替: 音声多重放送をご覧になる場合に優先する音声を、 MAIN(主音声) / SUB(副音声)から選択します。

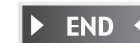

#### 優先エリアを切り替える

県境などでオートプリセットを実行時、同じチャンネルに複数の放送局が重なった場合に、優先エリアのチャンネルが選択されるよう設定します。

#### ( まえん お知らせ )

・優先エリアの初期設定値は東京です。東京以外を優先エリアとして選択した場合は、 かならずその地域でオートプリセットを実行してください。

 ・県境などでオートプリセットを実行した場合、エリア選択で優先された地域の放送局 は、そのエリアの決められたプリセットチャンネルに登録されます。ただし、同時に 検出された放送局が存在する場合は、未登録のプリセットチャンネルにそれぞれ割り 振られます。

放送局が12局以上検出された場合は、13局め以降は破棄されます。

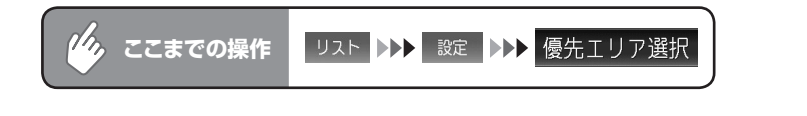

| 設  | 定したい優先エリフ                  |             |               |
|----|----------------------------|-------------|---------------|
| 優先 | エリア選択<br>▼ 東京              | (図閉じる)      | 現在選択中の優先エリアには |
|    |                            |             | ✓が表示されます。     |
|    | 茨城                         |             |               |
|    | │ 「千葉」<br>♪優先エリアを選択してください。 | <b>日</b> 戻る |               |

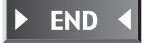

### テレビ映像上に時計を表示する

操作メニューの表示が消えたあとも、映像上に時計のみを表示しておくことができます。

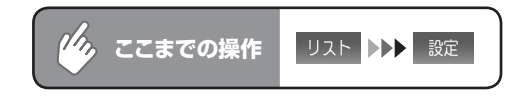

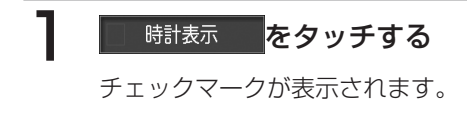

### 2 区閉じる をタッチする

映像画面に戻ります。

操作メニューが消えたあと、左上に時計が表示されます。

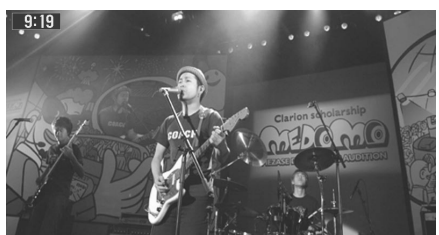

END

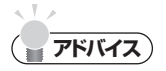

- この設定は、DVD・VTR・iPodビデオに共通しています。ここで時計表示をONに すると、他の映像ソースでも時計表示はONになります。
- ・時計表示を解除する場合は、 ✓ 時計表示
   を再度タッチします。他の映像ソースでも、
   ・時計表示は解除されます。

# テレビ放送の受信について

- テレビをご覧になるにあたって、下記のような現象が起こることがあります。
- ●車の移動によって、建物や山などの障害物に影響されて電波の強さが変わり、 受信状態が悪くなることがあります。
- ●放送エリアから離れると、電波が弱くなり、受信状態が悪くなります。
- ●電車の架線や高圧線、信号機などの外部要因により、画像が乱れたりする場合 があります。

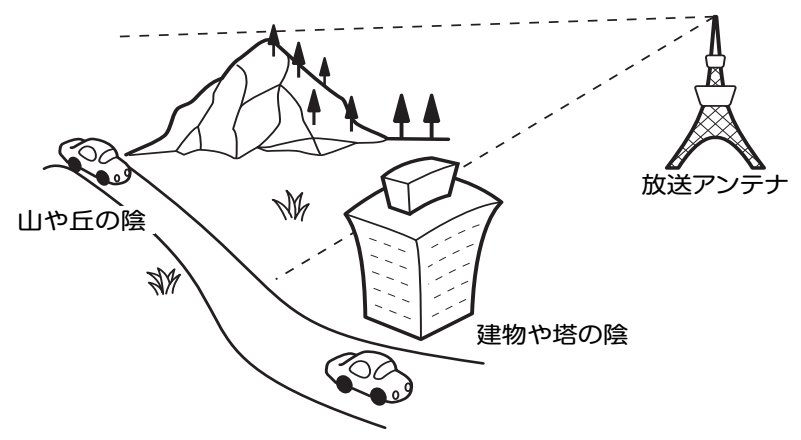

### アナログ放送からデジタル放送への移行について

地上デジタル放送は、関東、中京、近畿の三大広域圏の一部で2003年12月から開始され、その他の地域でも、2006年末までに放送が開始されました。今後も受信可能エリアは、順次拡大されます。地上アナログ放送は2011年7月に終了することが、国の方針として決定されています。